## 保護者向け手順書

~欠席連絡編~

1 欠席連絡

C4th Home&school では、アプリから欠席連絡を行うことができます(主アカウントのみ)。便利な 機能ですので、ご利用ください。学校によっては、保護者からの欠席連絡が送信された後、お電話で内容確 認する場合もあります。この点については予めご了承ください。

①トップ画面から欠席連絡をタップする。

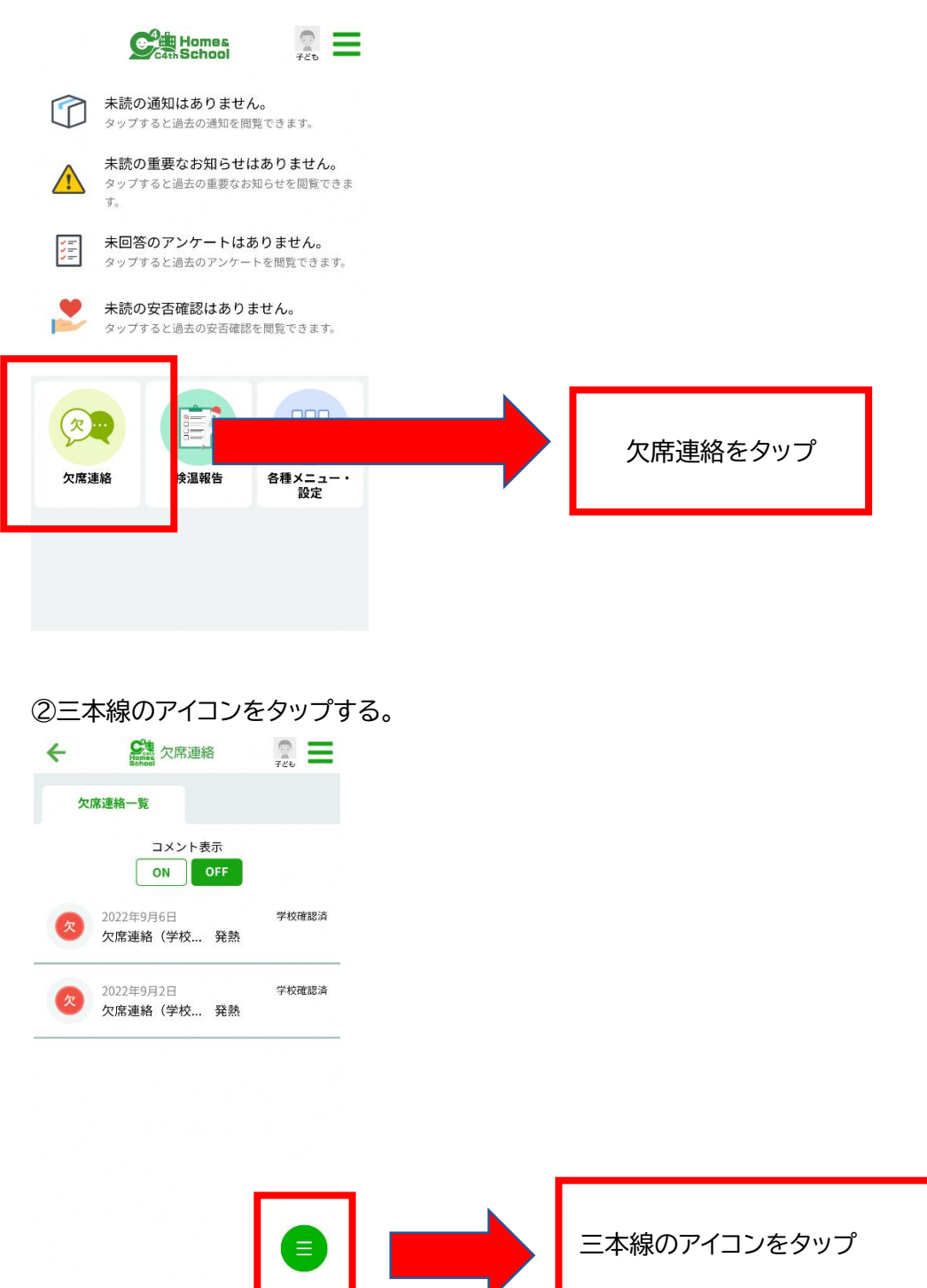

③新規登録をタップする。

| ← States 欠席連絡           | ₹2°5       |          |
|-------------------------|------------|----------|
| 欠席連絡一覧                  |            |          |
| コメント表示<br>ON OFF        |            |          |
| 2022年9月6日<br>欠席連絡(学校 発熱 | 学校確認済      |          |
| 2022年9月2日<br>欠席連絡(学校 発熱 |            |          |
| 条件樟                     | <b>*</b> • |          |
| 新規登                     |            | 新規登録をタップ |
|                         | ×          |          |

④欠席日、欠席区分、欠席理由、コメント(任意)を入力し送信をタップする。

| <ul> <li>← ○○○○○○○○○○○○○○○○○○○○○○○○○○○○○○○○○○○○</li></ul> |                                                     |
|-----------------------------------------------------------|-----------------------------------------------------|
| <b>欠席連絡種別</b><br>欠席連絡(学校全体) →                             | デフォルトで「欠席連絡(学校全体)」<br>が入っています。変更せず、このま<br>ま進んでください。 |
| 內吞<br>事前受付可能日<br>7日                                       |                                                     |
| <b>連絡受付時間</b><br>00:00 ~ 23:55                            |                                                     |
| <b>当日連絡受付終了時間</b><br>23:55                                |                                                     |

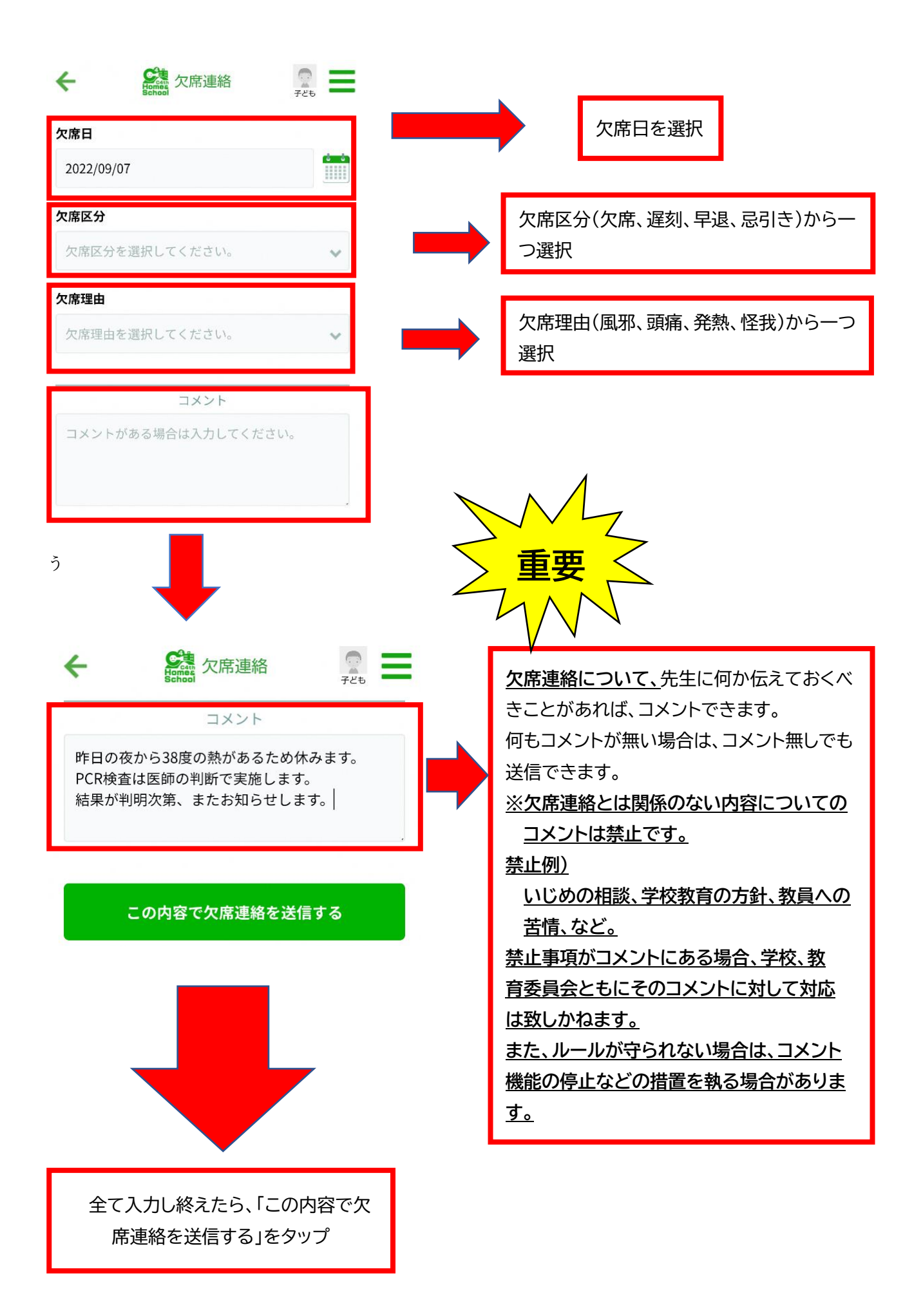

⑥欠席連絡に対して学校からコメントがある場合(ないこともあります)

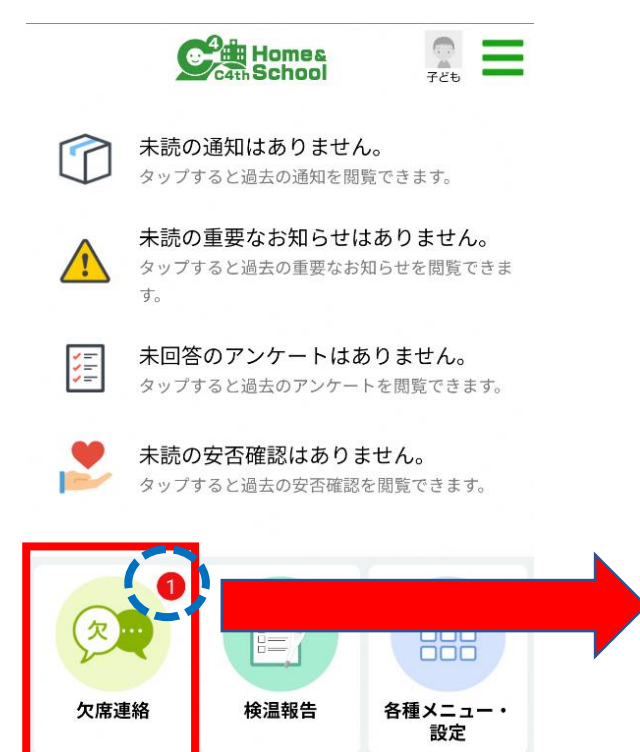

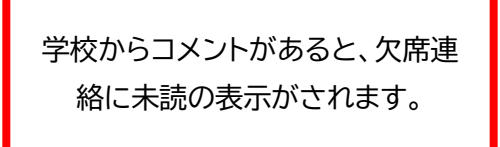

| ÷                                | <b>父</b> 唐連絡                   | 72t     |
|----------------------------------|--------------------------------|---------|
| 欠席連絡·                            | —覧                             |         |
|                                  | コメント表示<br>ON OFF               |         |
| 2022<br>欠席                       | 年9月7日<br>連絡(学校 風邪              | 学校確認済   |
| 9月7日 08:43<br>分かりました。<br>またご連絡くだ | 足立教員<br>さい。                    | 0       |
|                                  |                                |         |
| ⑦欠席区分、                           | 欠席理由に変更があ                      | ある場合    |
| +                                | 文席連絡<br>School                 | 72°     |
| 登録内容に変更<br>行ってください               | 更があるときは、編集し<br><sup>,</sup> 、。 | ノ、変更要求を |
| 教委                               | 1 足立子ども                        | 学校確認済   |
| 欠席連絡種別                           | 欠席連絡(学校全的                      | 本)      |
| 内容                               |                                |         |
| 送信日時                             | 2022年9月7日 08時                  | 持42分    |
| 欠席日                              | 2022年9月7日                      |         |
| 欠席区分                             | 欠席 🔿                           | 欠席 🗸    |
| 欠席理由                             | 風邪  ➡                          | 風邪 🗸    |

## 2 副アカウントの欠席連絡

主アカウントが副アカウントに権限を付与することで、副アカウントも欠席連絡を行うことができます。 ①主アカウントが欠席連絡アイコンをタップし、三本線マークをタップする。

| ÷   | <b>欠</b> 席連絡  | <b>a =</b> |            |
|-----|---------------|------------|------------|
| 欠席  | 『連絡一覧         |            |            |
| 選択さ | された条件での欠席連絡はあ | らりません。     |            |
|     |               |            |            |
|     |               |            |            |
|     |               |            |            |
|     |               |            |            |
|     |               |            |            |
|     |               |            |            |
|     |               | <b>(</b>   | 三本線マークをタップ |
| <   |               |            |            |

## ②欠席連絡設定をタップする。

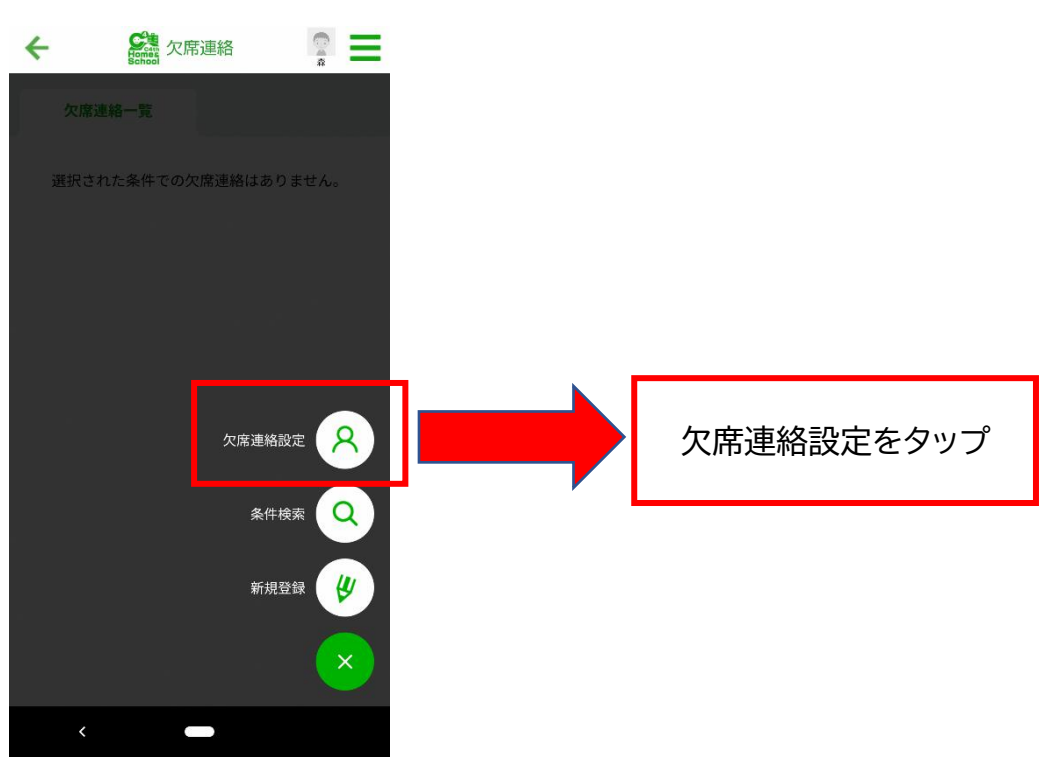

③表示権限設定、登録権限設定を「有効」にする。

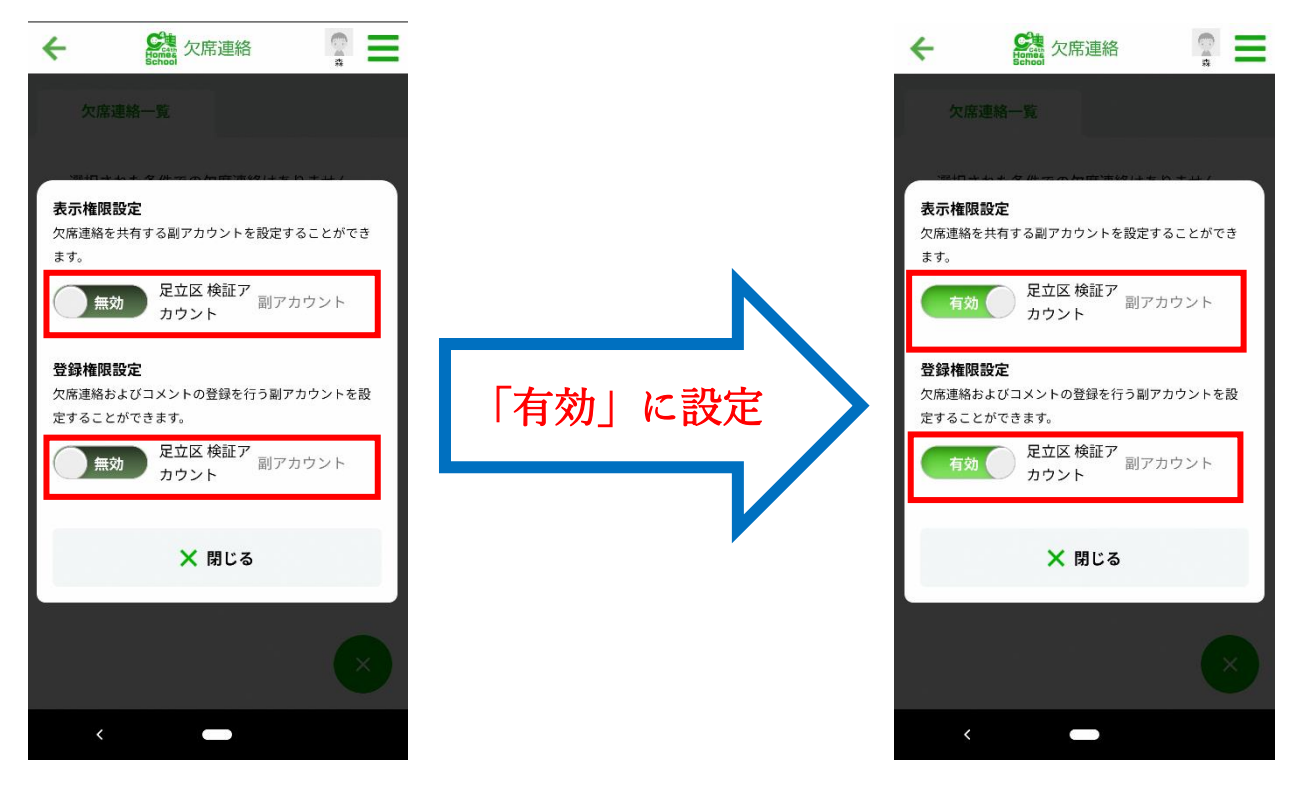

以上で、副アカウントも欠席連絡を行うことができるようになります。